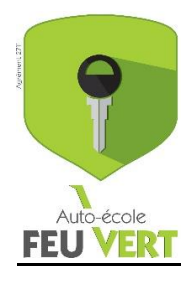

## Participer à une session de cours théoriques en visio-conférence avec Zoom.

## Ce qu'il faut savoir :

L'application Zoom que nous utilisons est totalement gratuite pour les participants.

Vous pouvez la télécharger sur votre smartphone ou vous connecter sur le site même (voir explications ci-dessous).

## Procédure :

- 1- Sur votre *SmartPhone / Tablette* :
  - a. téléchargez l'application Zoom 🛄 via l'AppStore ou l'AndroidMarket
  - b. connectez-vous si vous possédez déjà un compte Zoom ou créer un compte en suivant les indications
  - c. cliquez ensuite sur « Se joindre à une réunion »
  - d. entrez le numéro de réunion 656-561-7426 / code secret « feuvert »
- 2- Sur votre ordinateur :
  - a. allez sur <u>https://www.zoom.us</u>
  - b. connectez-vous si vous possédez déjà un compte Zoom ou créez un compte en suivant les indications
  - c. cliquez ensuite sur « Se joindre à une réunion »
  - d. entrez le numéro de réunion 656-561-7426 / code secret « feuvert »